## Première connexion à **e-lyco** (inscription-PARENTS)

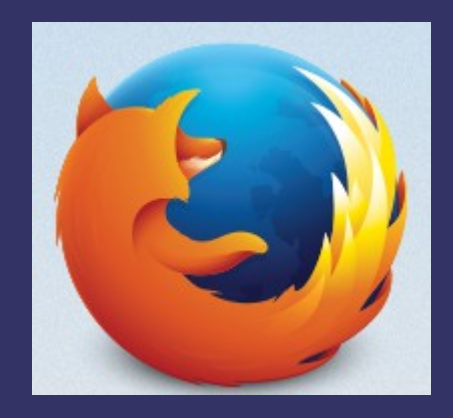

Firefox

Chrome

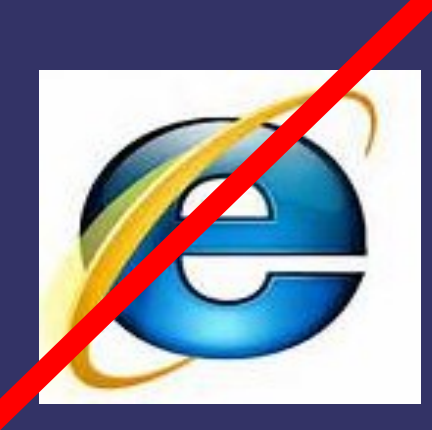

OU

Internet explorer

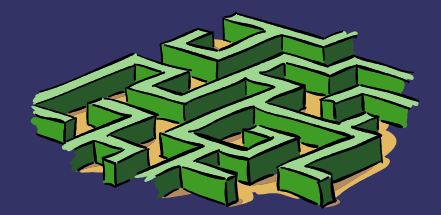

# Taper l'adresse\* (url)

\*(indiqué sur le papier distribué)

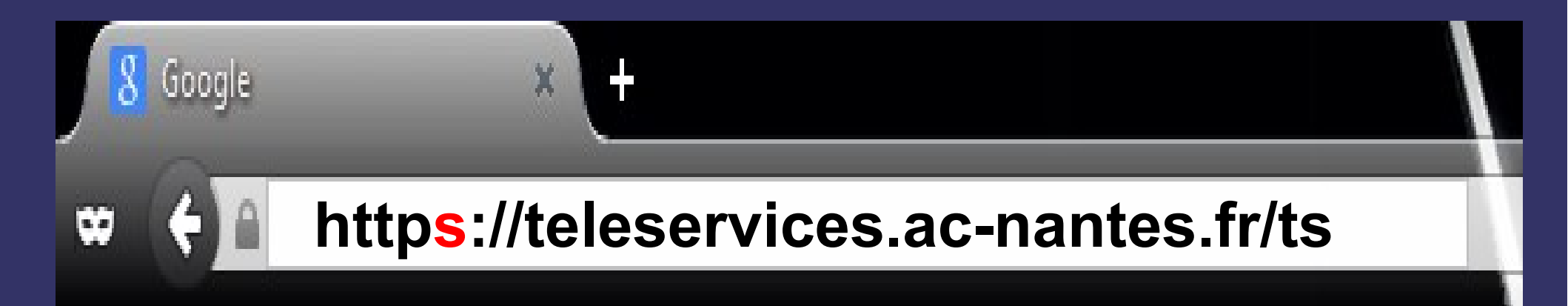

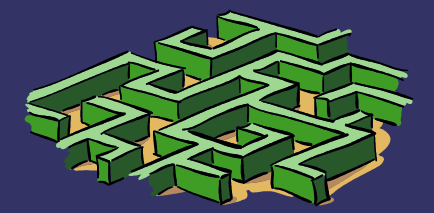

### Compléter

identifiant (prénom.nom)mot de passe provisoire

# Scolarité services

Bienvenu(e) sur Scolarité Services qui vous propose différents services en ligne concernant la scolarité de vos enfants.

#### Accédez à votre compte

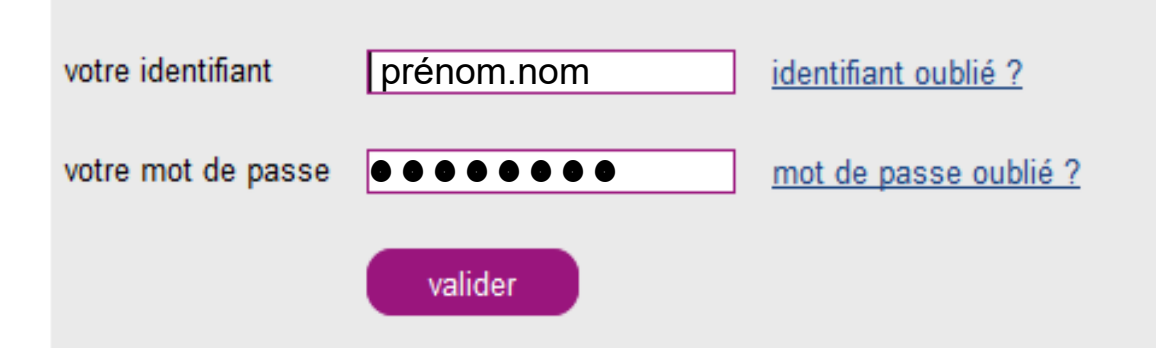

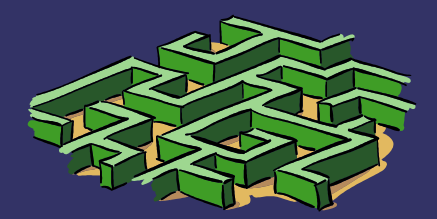

Ocumer Fourni

## Compléter les différentes rubriques

- identifiant (confirmer)
- date de naissance (de l'enfant)
- nouveau mot de passe (à noter en lieu sûr !)
- adresse courriel valide

## scolarité services

#### Première connexion

#### Vos informations

| votre identifiant                    | prénom.nom                                                                      |
|--------------------------------------|---------------------------------------------------------------------------------|
| votre date de naissance *            |                                                                                 |
| nouveau mot de passe *               |                                                                                 |
| confirmation du mot de passe *       | (8 caractères minimum, 14 caractères maximum, chiffres ET lettres obligatoires) |
| votre adresse e-mail                 |                                                                                 |
| confirmation de votre adresse e-mail |                                                                                 |

\* Champs obligatoires

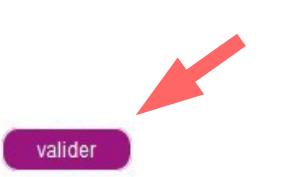

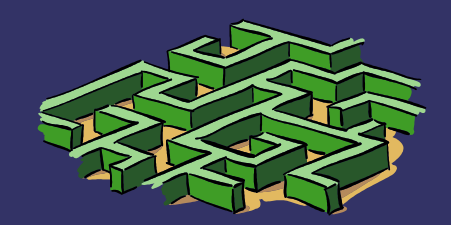

### Validation de l'inscription

- Se rendre sur la boite mail renseignée
- Repérer le message provenant de
  - "administrateur des services en lignes"
- Cliquer sur le lien du message

Bonjour,

Vous disposez d'un délai de 3 mois pour activer votre compte. Au-delà, le compte sera supprimé et vous devrez reprendre contact avec l'établissement pour en créer un nouveau.

Cordialement. L'administrateur des services en ligne.

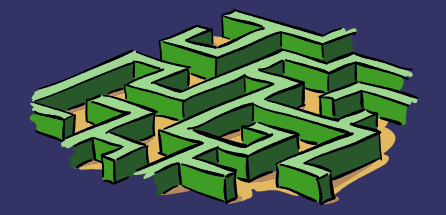

Validation de l'inscription (suite) - Transférer le message dans la boite de réception (non-spam)

#### Gmail •

#### NOUVEAU MESSAGE

- Boîte de réception (11) Messages suivis Important Messages envoyés Brouillons Tous les messages Corbeille
- Cercles

Accusés de réception Personnel Moins ▲

Tous les chats Spam (2)

Catégories

#### ATTENTION : Sur **GMAIL**, Le message peut se trouver dans le dossier des messages indésirables (SPAM).

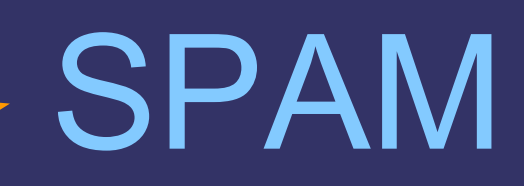

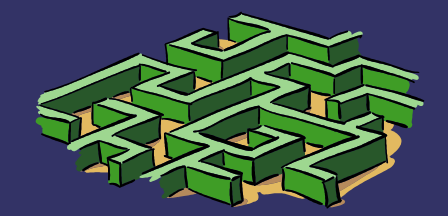

#### Par mesure de sécurité...

Patientez quelques instants, le temps que le serveur enregistre votre demande...

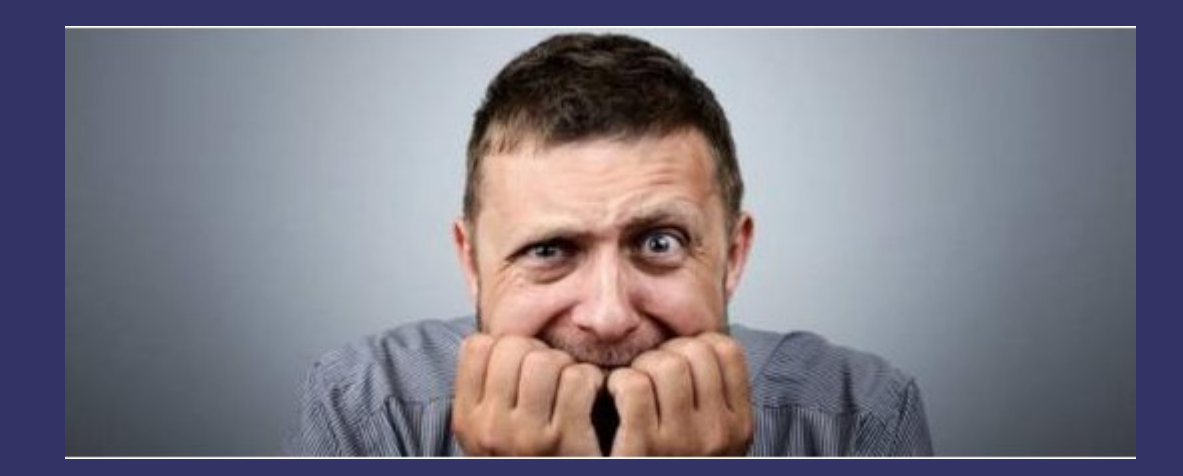

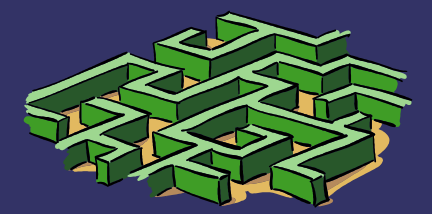

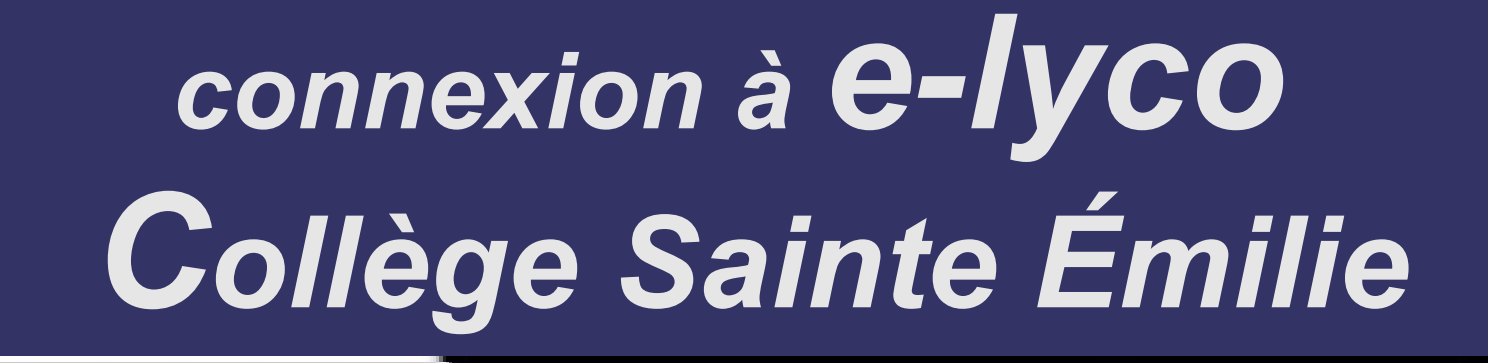

http://college-sainte-emilie-cande.anjou.e-lyco.fr/

## Ou taper "e-lyco candé" sur google

| Google                                                                                               | e-lyco               | candé                         |                                   |                                 |                              |                          |                     | • | ٩ |
|----------------------------------------------------------------------------------------------------|----------------------|-------------------------------|-----------------------------------|---------------------------------|------------------------------|--------------------------|---------------------|---|---|
|                                                                                                    | Web                  | Images                        | Actualités                        | Vidéos                          | Maps                         | Plus 🔻                   | Outils de recherche |   |   |
| Environ 30 300 résultats (0,40 secondes)<br>Collège Sainte-Emilie - Candé - Le Collège Sainte Émilie |                      |                               |                                   |                                 |                              |                          |                     |   |   |
|                                                                                                    | ENT e-ly<br>Etabliss | /co Collège<br>ement · Histor | Sainte-Emilie<br>ique · Projet éc | - Candé. vers<br>ducatif · Asso | le site inter<br>ciations de | r-établissem<br>parents. | ients.              |   |   |

Google

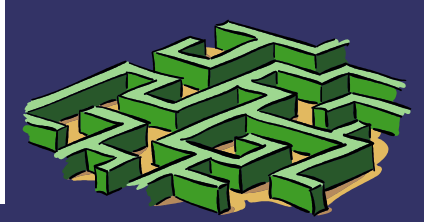

### Se connecter

Q -

-

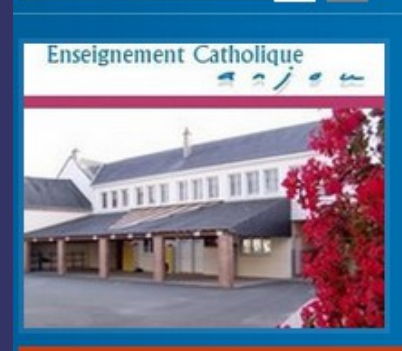

#### Collège Sainte-Emilie - Candé

Etablissement

Rechercher

| Projet éducatif                 |   |
|---------------------------------|---|
| Pastorale                       |   |
| Associations de parents         | + |
| Aide en ligne / créer un compte |   |
|                                 |   |

#### Actualités

| Vie au collège                              | H |
|---------------------------------------------|---|
| Enseignements                               | H |
| Orientation                                 |   |
| Centre de Documentation et<br>d'Information | Η |
| Salle multimédia                            |   |
| Restaurant scolaire                         |   |

Le Collège Sainte Émilie vous souhaite la bienvenue.

Vous êtes ici : Accueil > Etablissement

La communauté éducative du Collège Sainte Émilie est heureuse de vous accueillir sur son Espace Numérique de Travail.

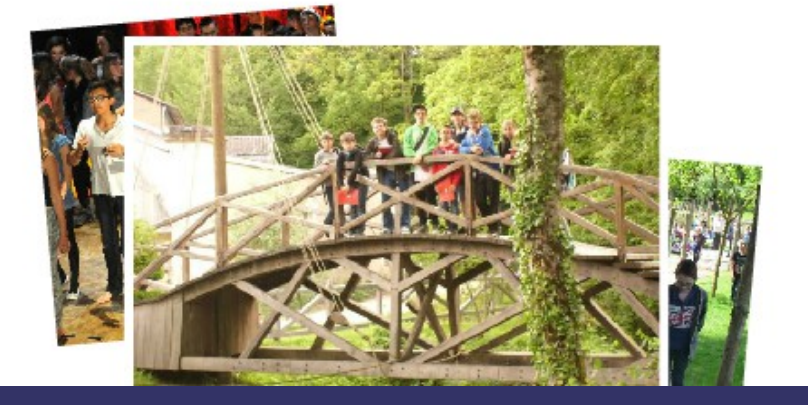

Collège Sainte Emilie 42 rue Victor Lassalle 49440 CANDE 02 41 92 71 40 college-emilie.cande@wanadoo.fr

anjou

Se connecter

e-lyco

Horaires du secrétariat lundi, mardi, jeudi, vendredi 8h30 -12h30 / 13h30 -18h mercredi : 8h30 -12h30

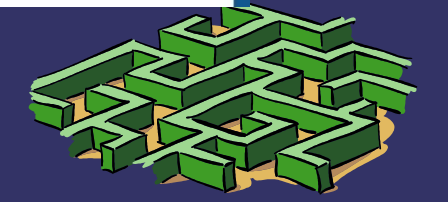

#### Élève ou Parent d'un établissement public ou privé

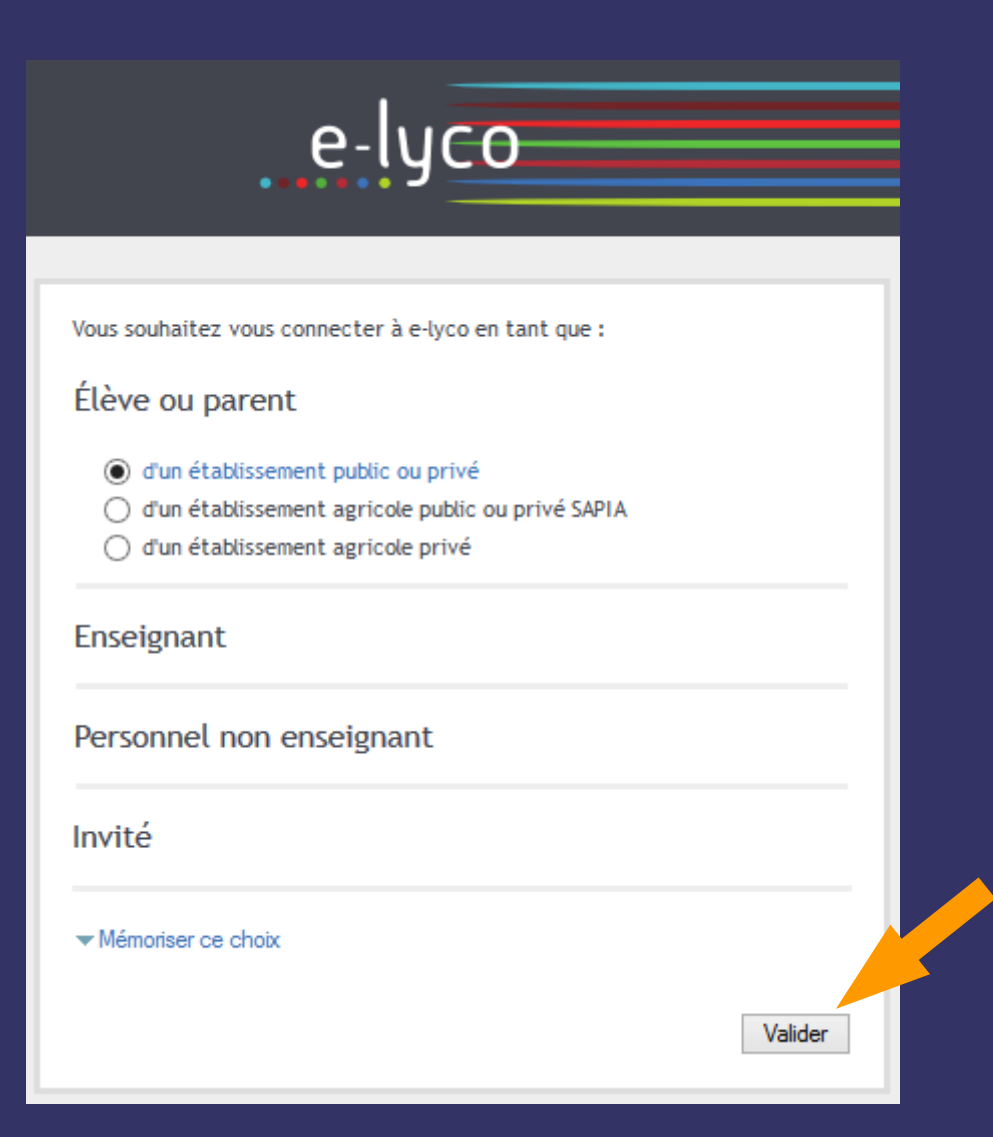

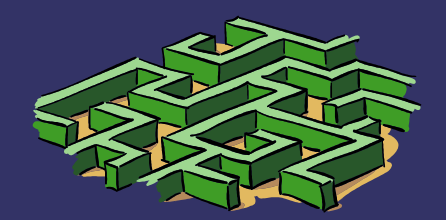

## Renseigner

# votre identifiant le mot de passe <u>choisi</u>

# Scolarité services

Bienvenu(e) sur Scolarité Services qui vous propose différents services en ligne concernant la scolarité de vos enfants.

#### Accédez à votre compte

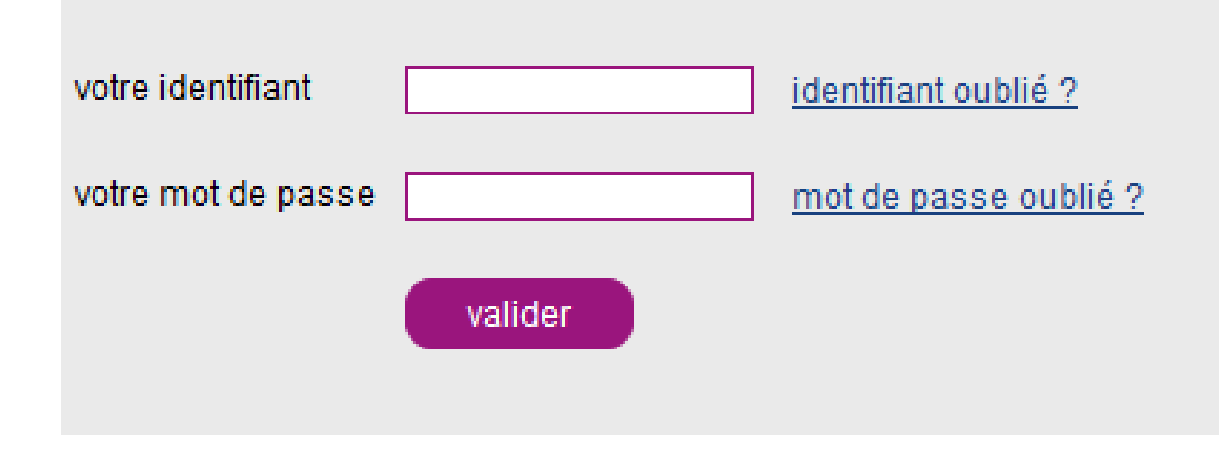

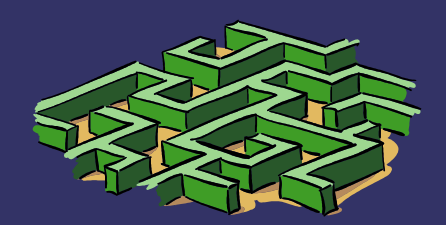

# **Prendre le temps** de découvrir les différentes rubriques...

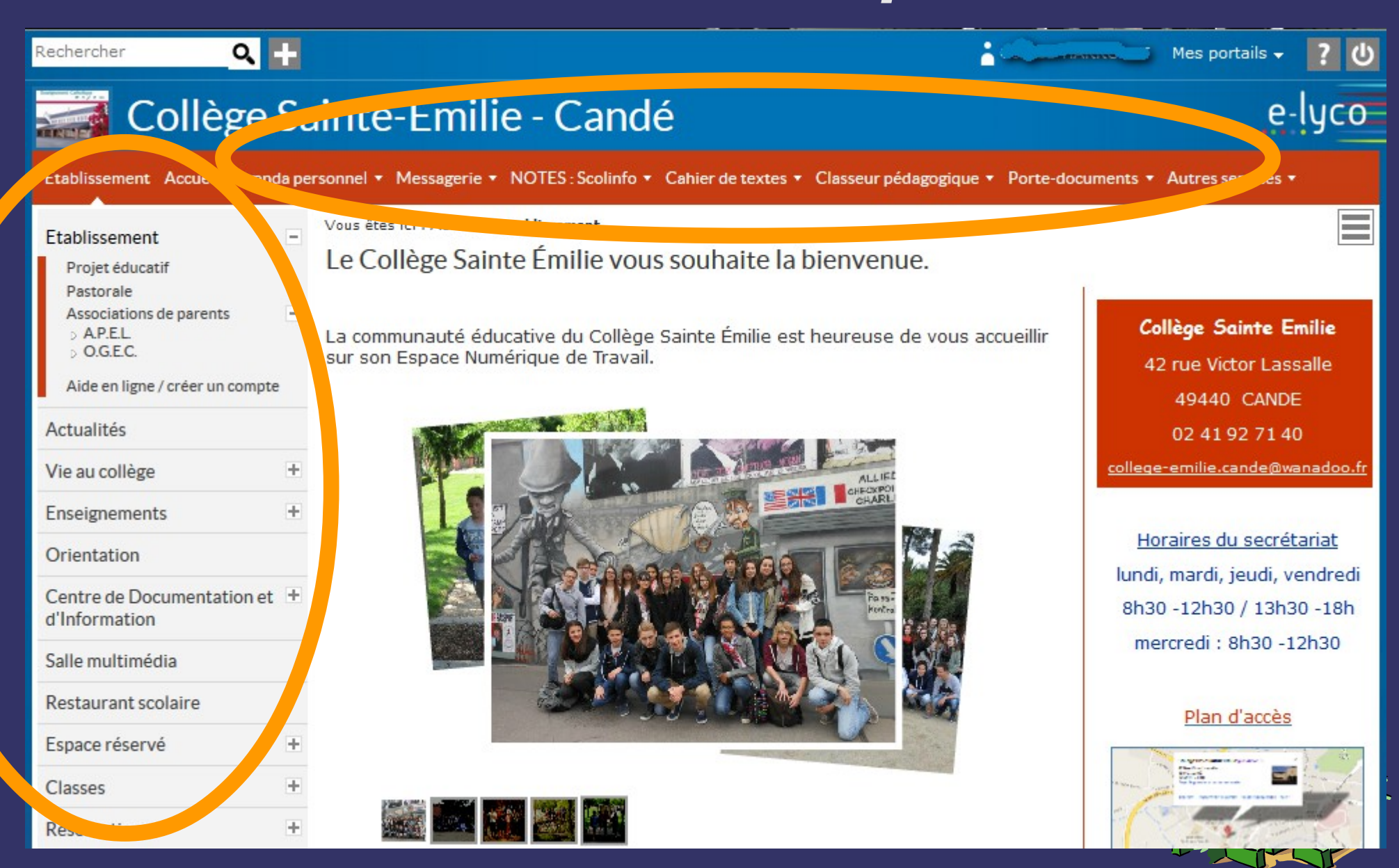

### INFO Parents (exemple)

| College Sa                                                                                                    | ainte-Emilie - Cande                                              | e-                                                  | усо      |  |  |  |
|----------------------------------------------------------------------------------------------------|-------------------------------------------------------------------|-----------------------------------------------------|----------|--|--|--|
| Établissement Accueil Agenda personnel 🔹 Messagerie 🔹 NOTES : Scolinfo 🔹 Cahier de textes 🔹 Classeur pédagogique 🔹 Porte-documents 🔹 Autres services 🔹 |                                                                   |                                                     |          |  |  |  |
| Etablissement +                                                                                                    | Vous êtes ici : Accueil > Espace réservé > Informations > Parents |                                                     |          |  |  |  |
| Actualités                                                                                                    | par coordo college-sainte-emilie-cande le 26 juin 2015 à 16:05    | I                                                   |          |  |  |  |
| Vie au collège +                                                                                                    |                                                                   | Documents à télécharger :                           |          |  |  |  |
| Enseignements +                                                                                                    |                                                                   | <u>Notice aux parents</u><br><u>d'élèves en cas</u> | <b>N</b> |  |  |  |
| Orientation                                                                                                    |                                                                   | <u>d'accident.pdf</u>                               |          |  |  |  |
| Centre de Documentation et +<br>d'Information                                                                                                    |                                                                   |                                                     |          |  |  |  |
| Salle multimédia                                                                                                    |                                                                   |                                                     |          |  |  |  |
| .estaurant scoran                                                                                                    |                                                                   |                                                     |          |  |  |  |
| Espace réservé<br>Informations voyages<br>Informations<br>> Enseignants<br>Parents<br>Espace des enseignants                                           |                                                                   |                                                     |          |  |  |  |

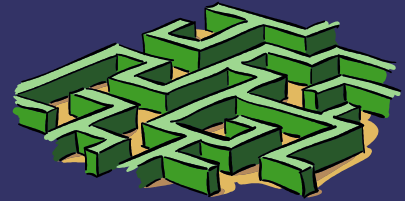

## Le collège Sainte Émilie

## vous souhaite une bonne visite sur l'ENT\* e-lyco

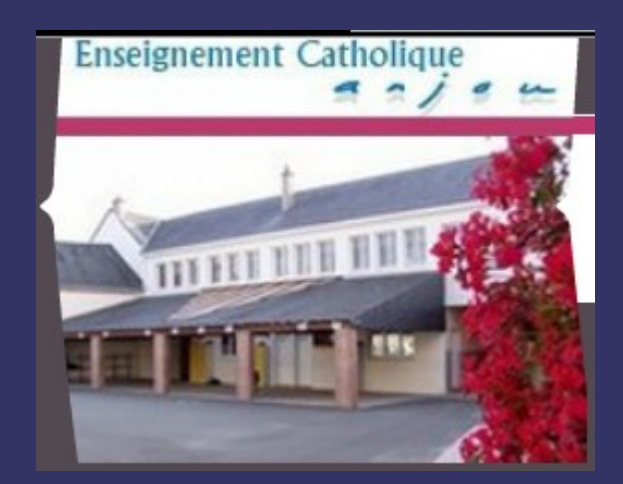

\*(Environnement Numérique de Travail)

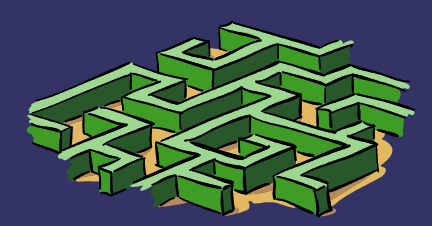